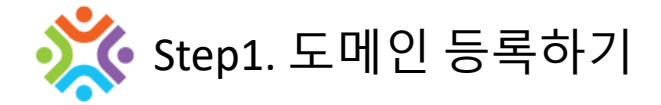

운영 중인 웹사이트에 인플라이 서비스를 부착 코자 할때 우선 인플라이 회원 로그인후 대시보드로 이동 합니다.

• 로그인 → 대시보드

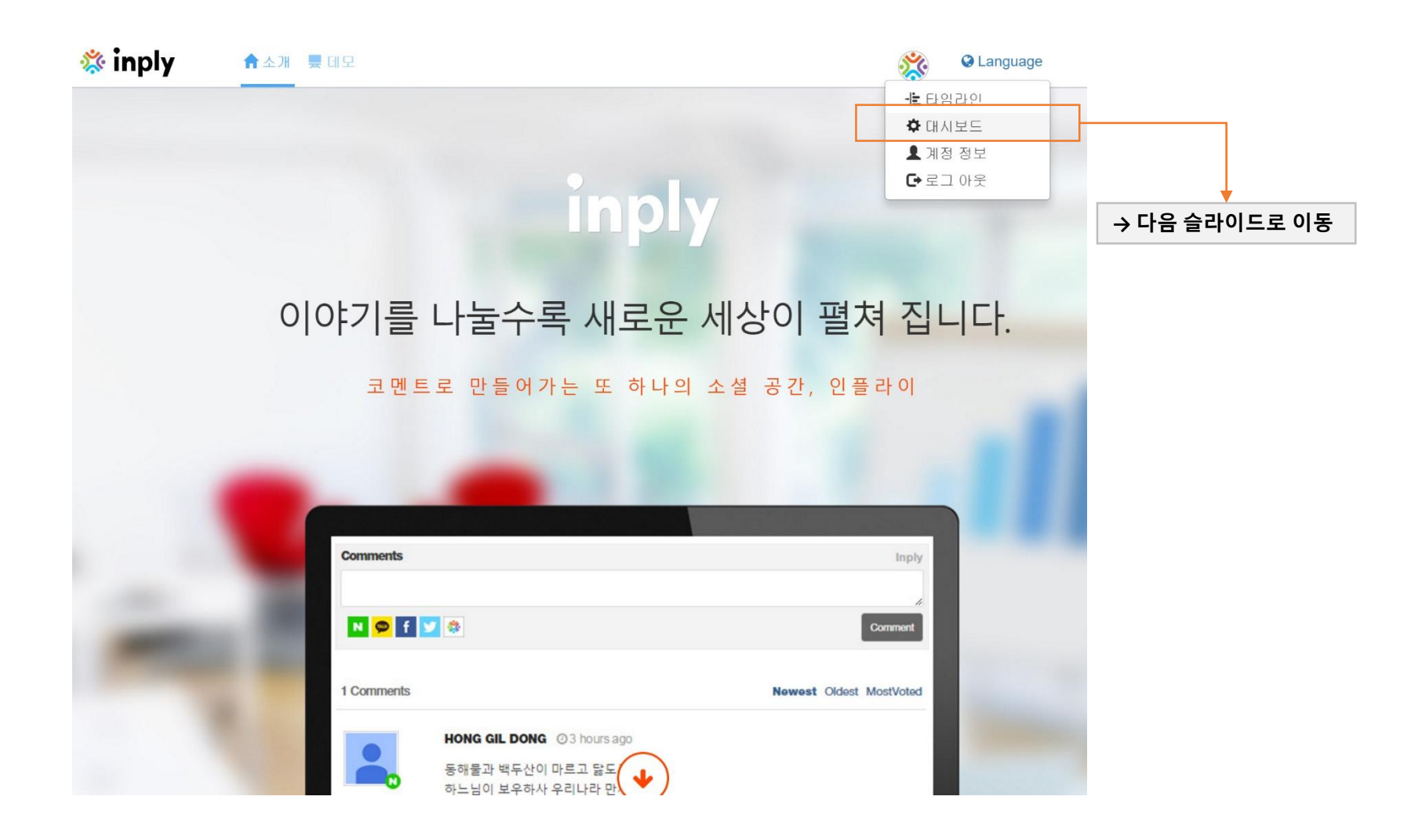

### 웹사이트 추가

• 관리 중인 웹사이트 → (볼륨라이선스 또는 웹사이트 라이선스) 추가

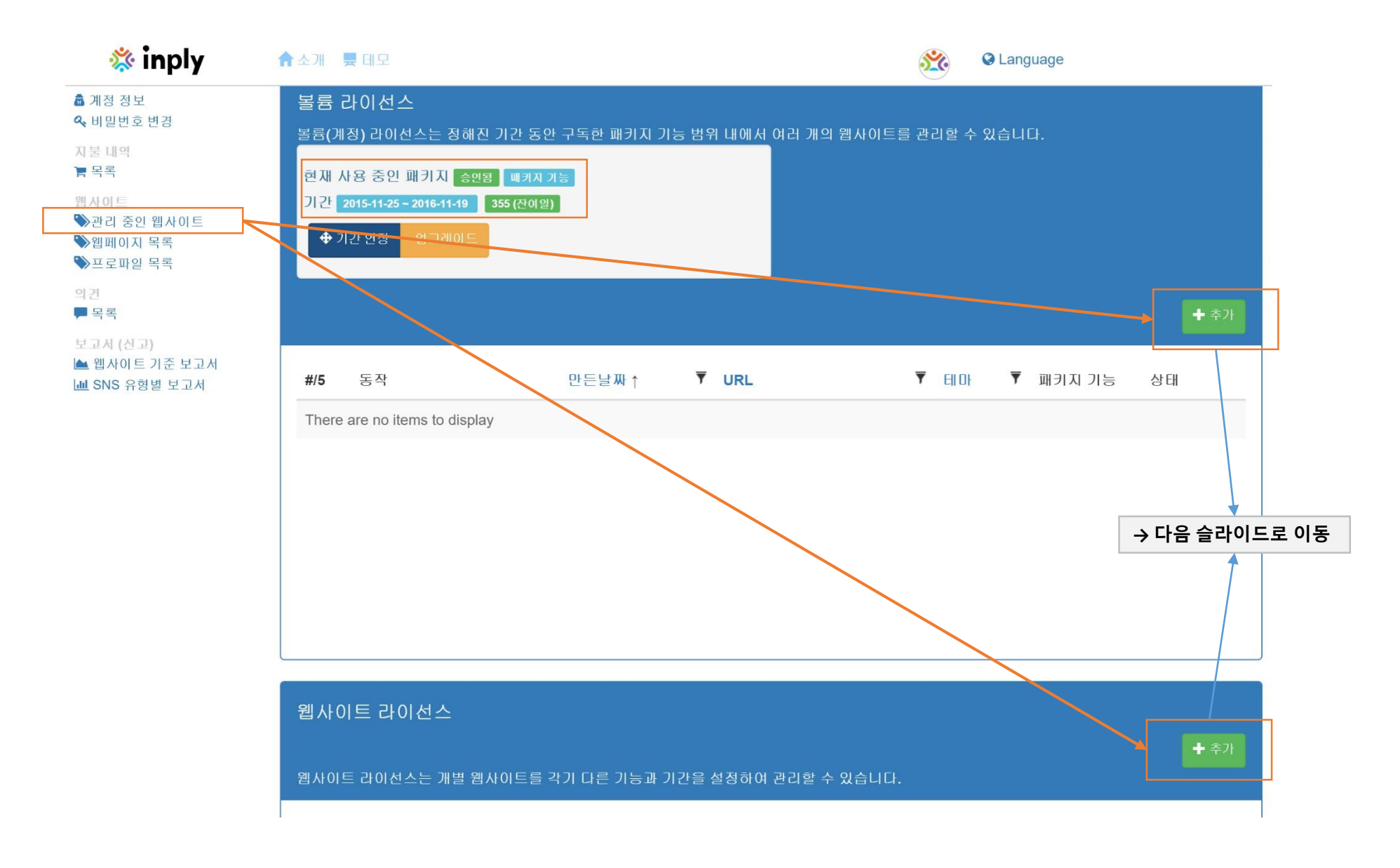

• 웹사이트 정보 입력

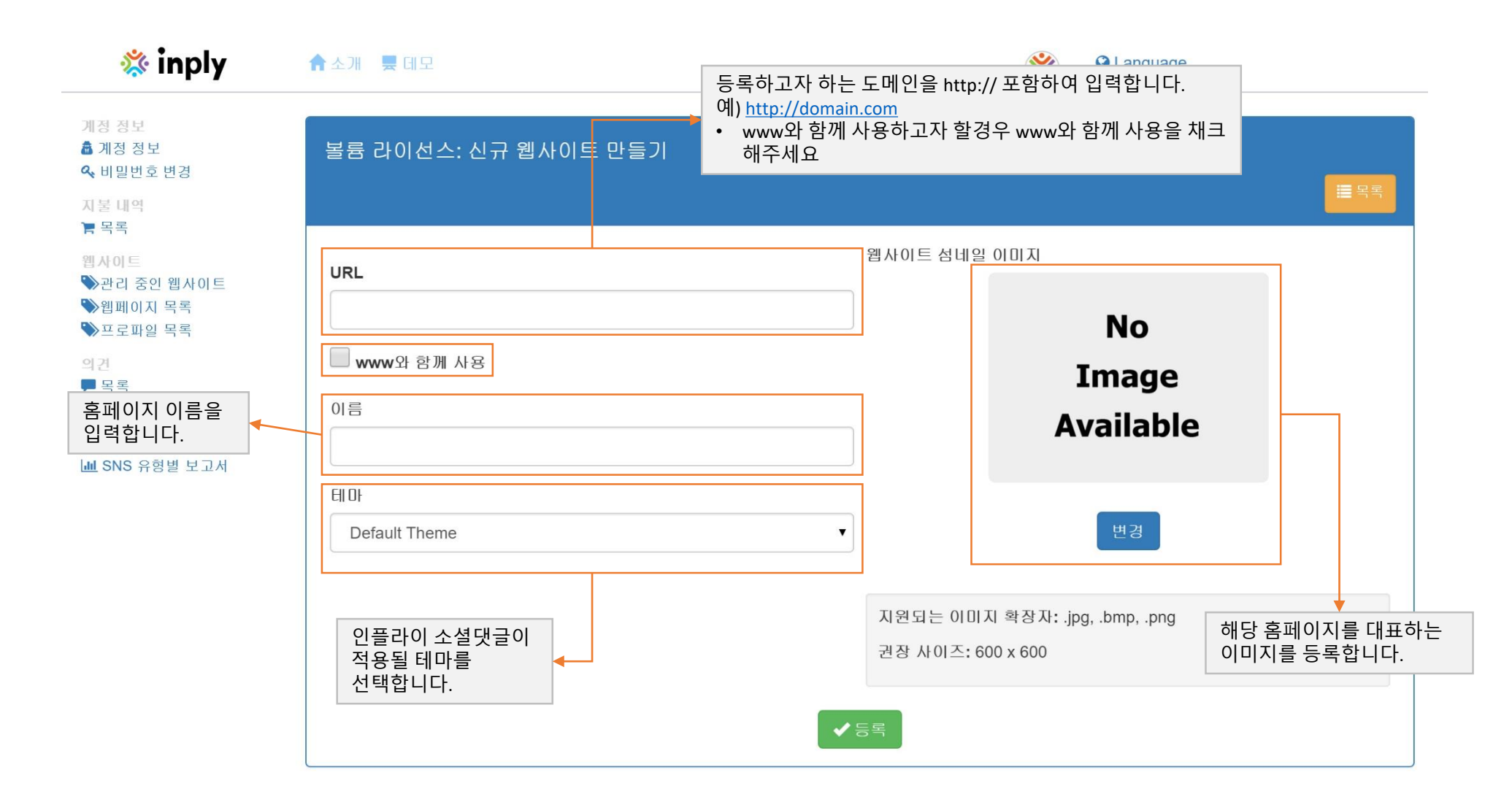

기능편집 (선택 기능)

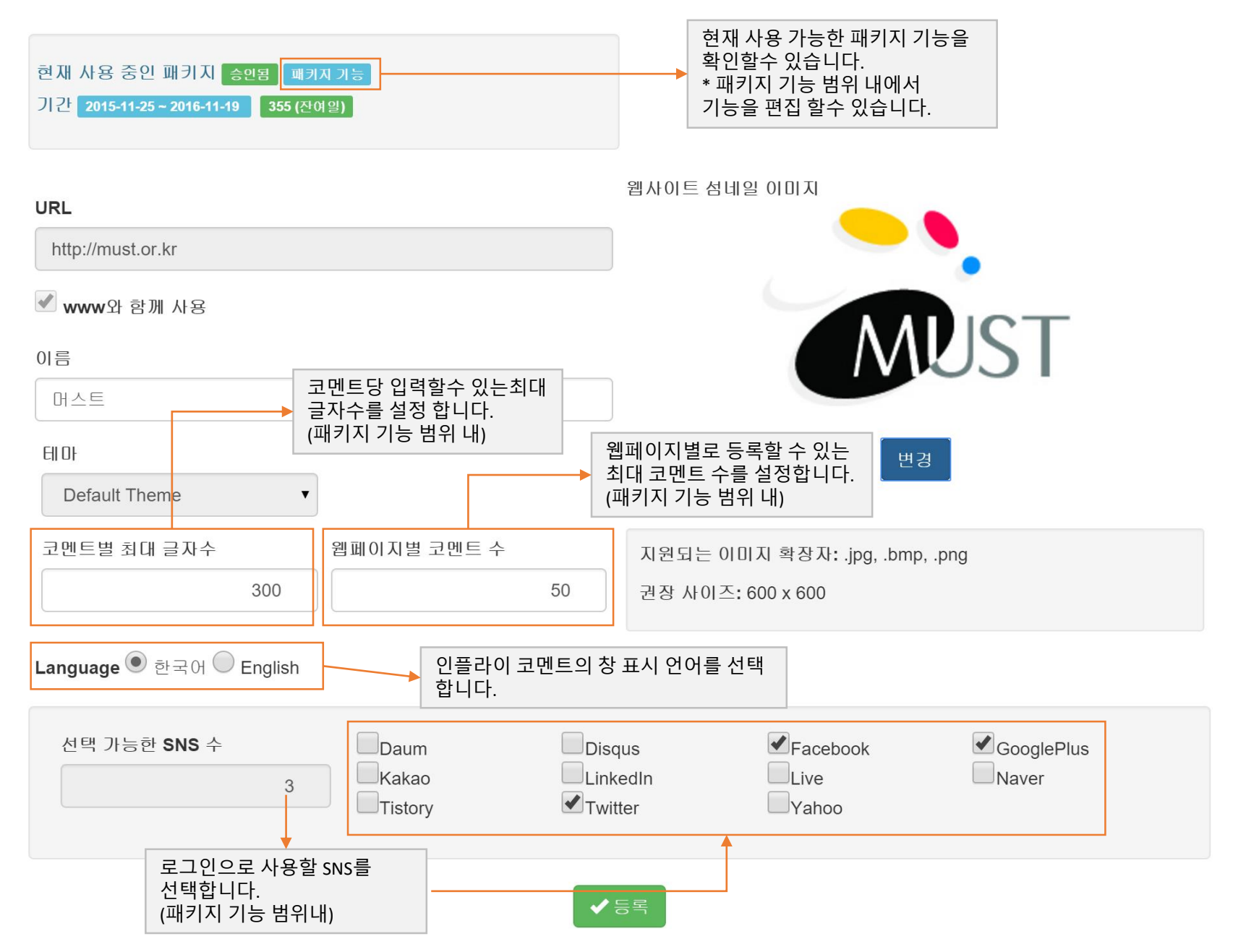

### • 도메인 등록 완료

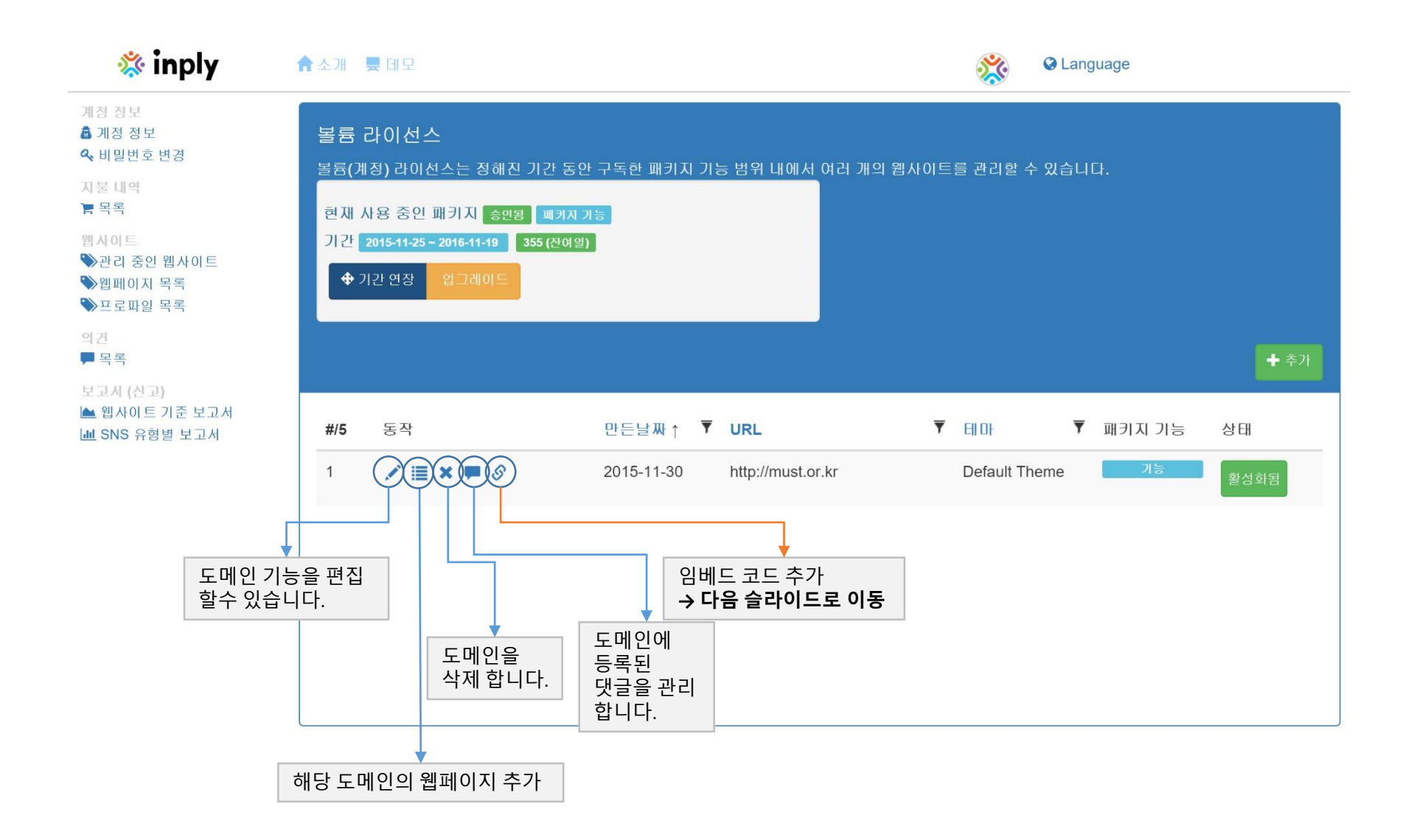

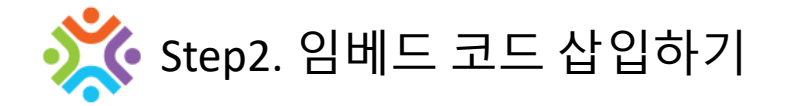

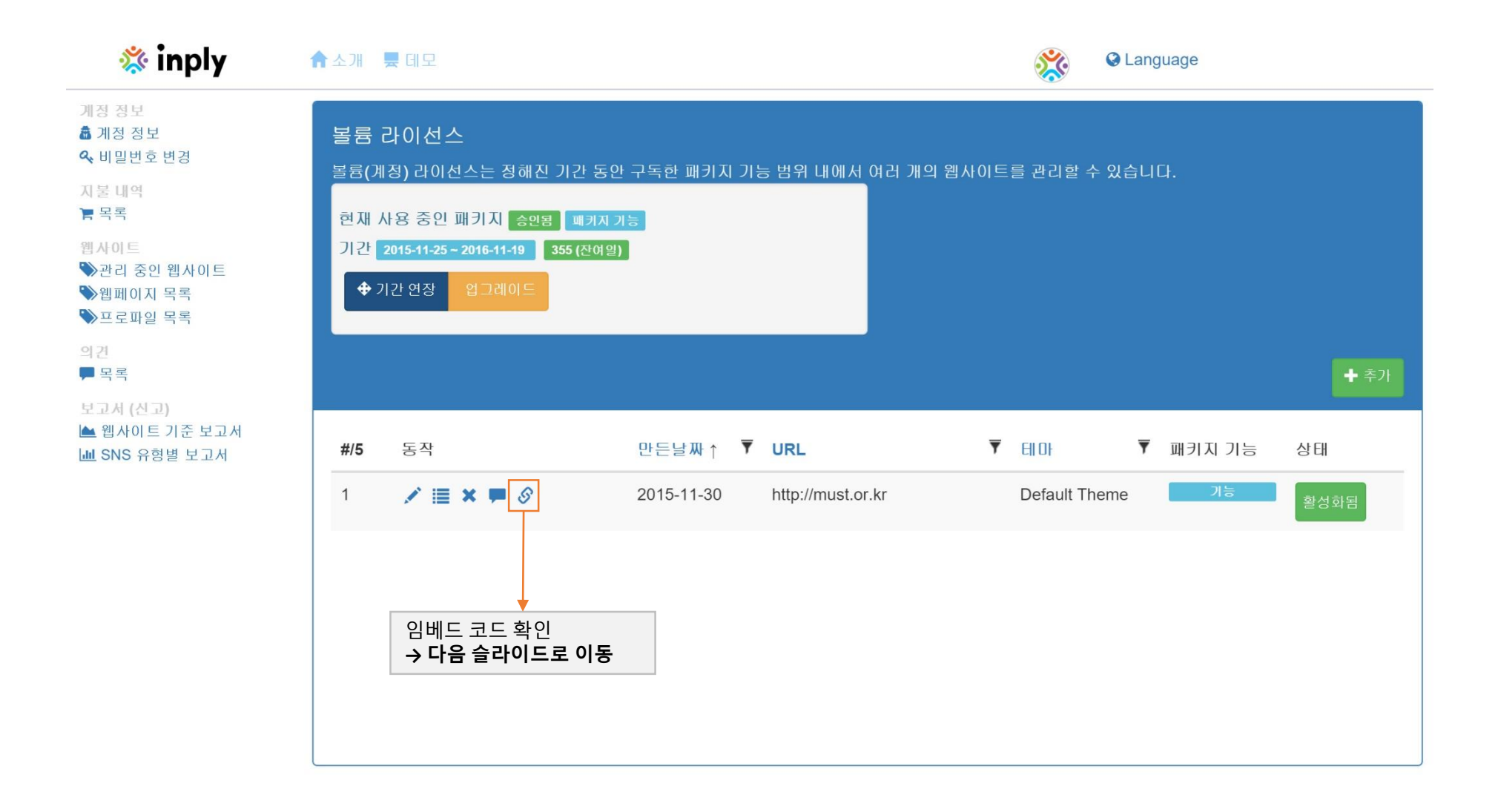

# • 웹사이트에 아래 소스코드를 삽입

| 1. 아래 코드는 인플라이가 나타나는 코드입니다. 웹페이지 내에서 붙이고자 하는 위치에 삽입해 주세요.                                                                                                    |    |   | 이픅라이 / | 소셕대극은 부찬학   |          |
|----------------------------------------------------------------------------------------------------|----|---|--------|-------------|----------|
| <div id="inplyCommentBox"></div>                                                                                                    |    |   | 위치에 삽  | 입해주세요.(필수코드 | <u>)</u> |
| 2. 아래 코드를 웹사이트 끝부분 ( 바로 위)에 삽입해주세요.                                                                                                    |    | L |        |             |          |
| <script src="https://inply.net/scripts/commentbox.js?ClientId=a6fa2ca7-613b-4e8d-80fa-&lt;/td&gt;&lt;td&gt;e2f83b59ab3b"></script>                                        |    |   |        |             |          |
| (옵션) 사용자 언어 설정에 따라 자동으로 언어 변경을 하려면 아래 코드를 추가 하여 사용할 수 있습니                                                                                                    | 다. |   |        |             |          |
| <pre><script src="https://inply.net/scripts/commentbox.js?ClientId=a6fa2ca7-613b-4e8d-80fa-&lt;/pre&gt;&lt;/td&gt;&lt;td&gt;e2f83b59ab3b&amp;Language=en"></script></pre> |    |   |        |             |          |

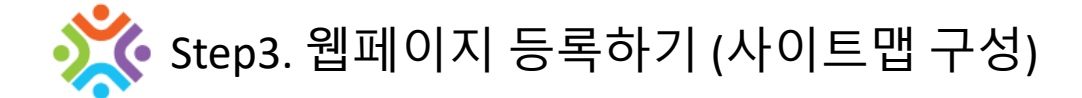

## • 웹페이지 경로 추가 (사이트맵 구성)

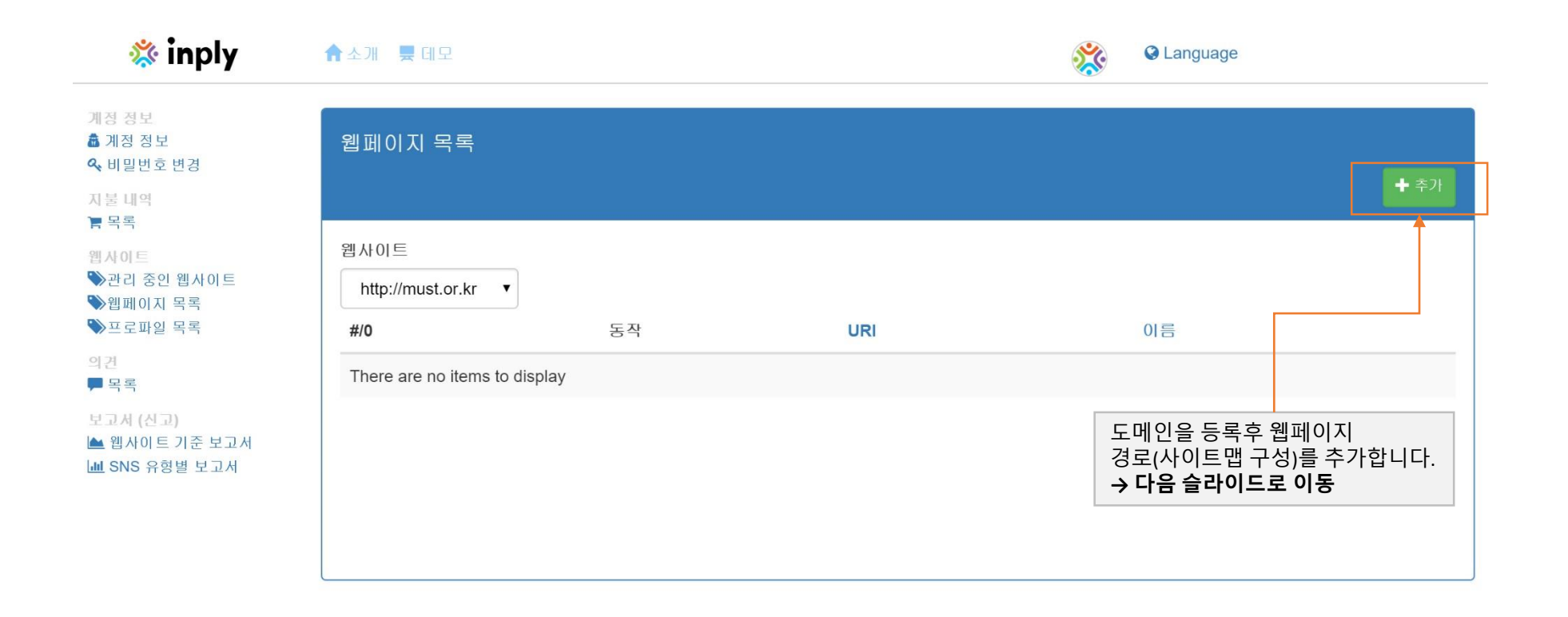

| 헤이지 경로 추가 (사이트맵 구성)                                                                                                    | URI 등록은 개별 페이지를 경로를 추가 할수도 있고<br>와일드 카드를 사용할 수도 있습니다.                                                                                                    |
|----------------------------------------------------------------------------------------------------|----------------------------------------------------------------------------------------------------|
| ※ 전체 웹사이트에서 사용하고자 할때에는 /^ 만<br>추가하시면 됩니다.                                                                                                    | ▶ 와일드 카드 ∧ : 지정 경로 이하 모든 페이지에 다른 코멘트가 적용 됩니다.<br>예) URI 에 "/folder/^"를 등록하면 /folder 이하 모든 페이지가 각기 다른<br>페이지로 인식되어 페이지별 코멘트로 출력 됩니다.                                                                                                    |
| 새로운 웹페이지를 만듭니다.                                                                                                    | <b>와일드 카드 *</b> : 지정 경로 이하 모든 페이지 같은 코멘트가 적용 됩니         예) URI 에 "/folder/*" 을 등록하면 /folder 이하 모든 페이지가 공통의 코멘트로 출력됩니다.                                                                                                    |
| Root URL: http://must.or.kr                                                                                                    | 새로운 웹페이지를 만듭니다.<br>≣목록                                                                                                    |
| URI                                                                                                    | Root URL: http://must.or.kr                                                                                                    |
|                                                                                                    | URI                                                                                                    |
| 설명                                                                                                    | /ko/must/news/*                                                                                                    |
| 코멘트로 만들어가는 또 하나의 소셜 공간, 인플라이 서비스                                                                                                    | 설명                                                                                                    |
|                                                                                                    | 와일드카드 *를 사용하면 /ko/must/news/ 이하경로 전체 같은 코<br>멘트가 적용 됩니다.                                                                                                    |
| 감폐이지 URI를 등록할 때는 바르지 마고 크지로 마가마 아<br>다.<br>• 정확한 경로를 사용할 때 : 전제 구조를 적어됩니다. 에)<br>/default.aspx?id=1<br>• 특정 경로 이하 다른 댓글을 표시하고자 할 때 : 와일드카<br>드 ^를 사용합니다. 예) /folder/^<br>• 특정 경로 이하 같은 댓글을 표시하고자 할 때 : 와일드카<br>드 *를 사용합니다. 예) /folder/*<br>주의 : 폴더명 뒤에 /는 없어야 함 (예) /folder (/folder/ 은 안됨) | 위 웹페이지 URI를 등록할 때는 반드시 아래 규칙을 따라야 합니<br>다.<br>• 정확한 경로를 사용할 때 : 전체 주소를 적어줍니다. 예)<br>/default.aspx?id=1<br>• 특정 경로 이하 다른 댓글을 표시하고자 할 때 : 와일드카<br>드 ^를 사용합니다. 예) /folder/^<br>• 특정 경로 이하 같은 댓글을 표시하고자 할 때 : 와일드카<br>드 *를 사용합니다. 예) /folder/*<br>주의 : 폴더명 뒤에 /는 없어야 함 (예) /folder (/folder/ 은 안됨) |
| ✓등록 [그림1] 웹페이지 경로 추가 예제1                                                                                                    | ✓등록                                                                                                    |

[그림2] 웹페이지 경로 추가 예제2

### • 웹페이지 추가 완료후 후 관리 중인 웹사이트 클릭

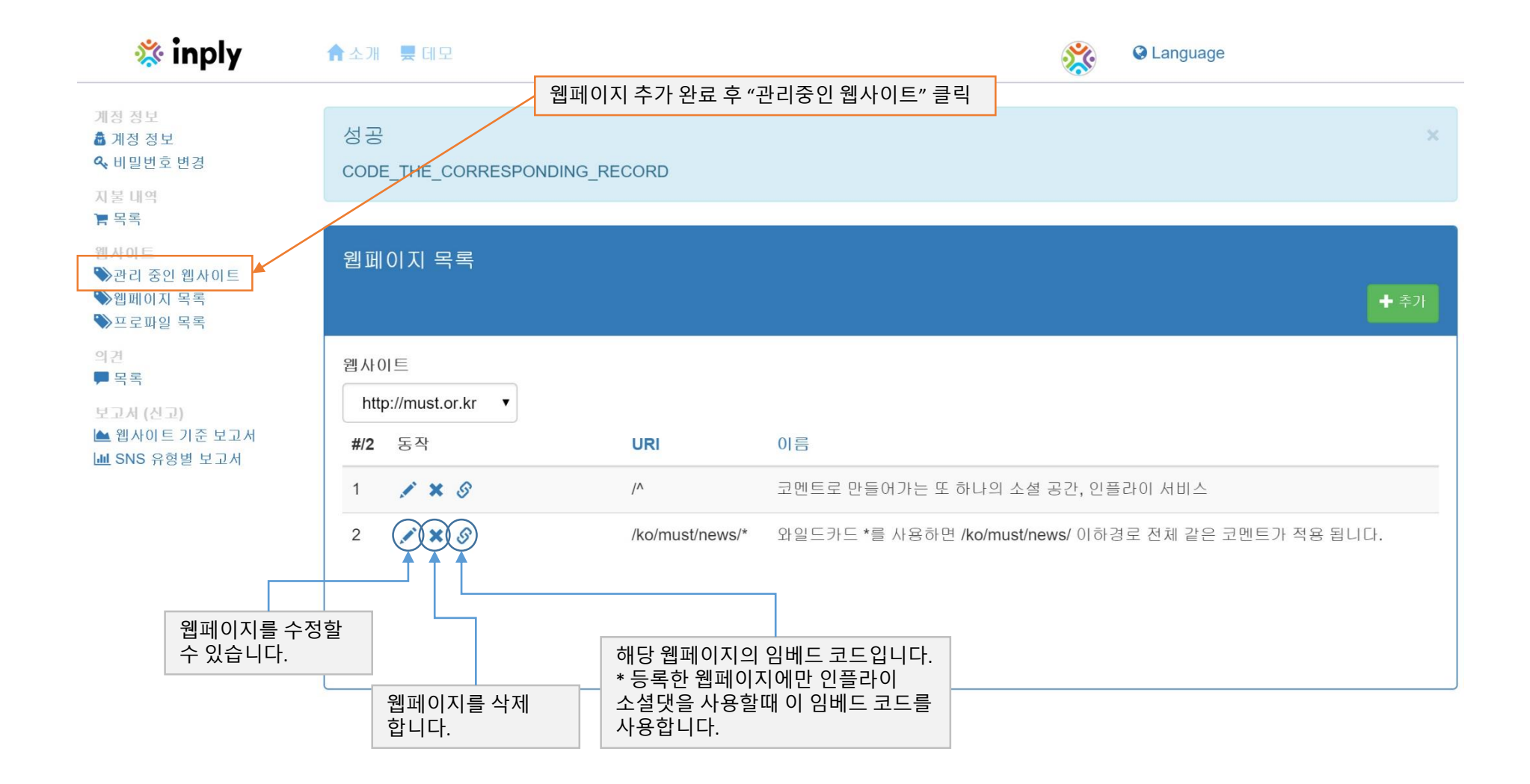

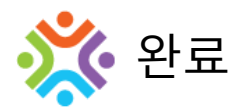

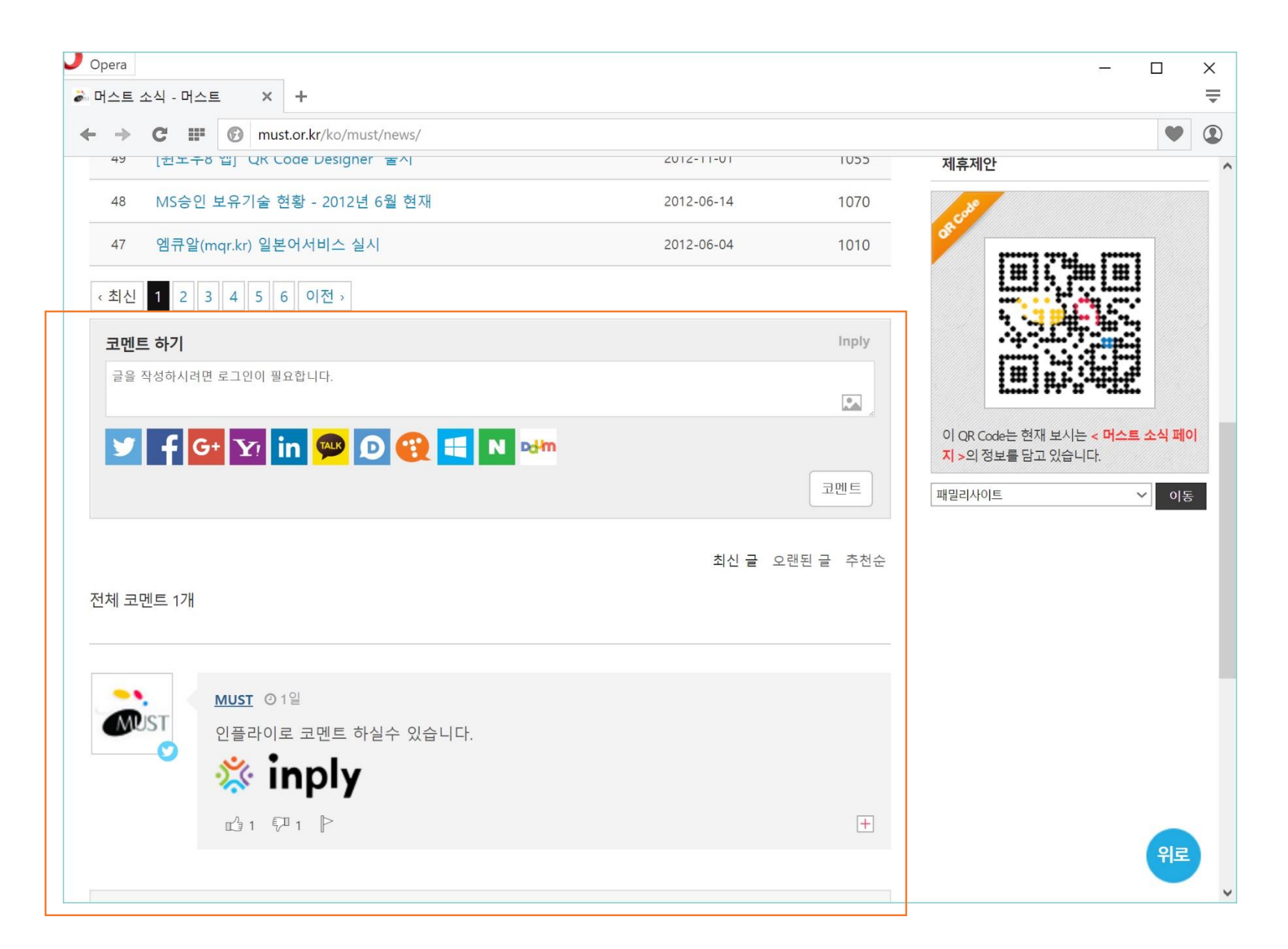